## Golfshot: Golf GPS

Androidユーザーガイド

バージョン 1.8

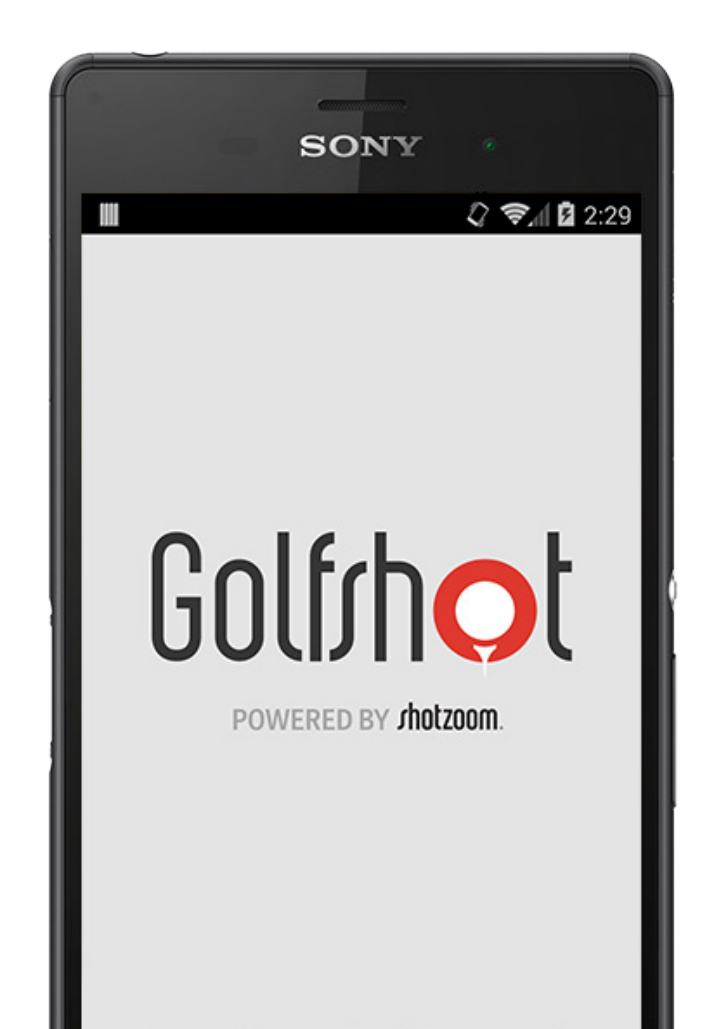

Golf/hot

目次

| ホーム画面         | 3  | 施設を選択    | 14 | バッテリー寿命を長持 28 |
|---------------|----|----------|----|---------------|
| スコアカード        | 6  | ラウンド設定   | 15 | ちさせる          |
| 統計            | 7  | ホールー覧    | 16 | サポートリソース 29   |
| USGA®ハンディキャ   | 8  | GPS画面    | 17 |               |
| ップ            |    | ズーム      | 19 |               |
| GolfNowティータイム | 9  | クラブ選択    | 20 |               |
| Android Wear™ | 10 | プレビュー    | 21 |               |
| チップ&ドリル       | 11 | ショット追跡   | 22 |               |
| 設定            | 12 | ラウンドメニュー | 23 |               |
|               |    | ホール詳細    | 24 |               |
|               |    | スコアリング   | 25 |               |

### ホーム画面

ゴルフをプレー

Golfshotを使ってラウンドを開始するには「ゴルフをプレ ー」をタップします。プロ会員は施設を選択して、ラウンド を開始できます。 無料会員はプロメンバーへアップグレー ドする案内が表示されるので、7日間のプロトライアルを試 すか、そのまま無料バージョンを使うか選択できます。ラウ ンドへ戻る時、このアイコンは「レジューム」と表示されま す。新しいラウンドを開始する前に現在のラウンドを終了し てくださ

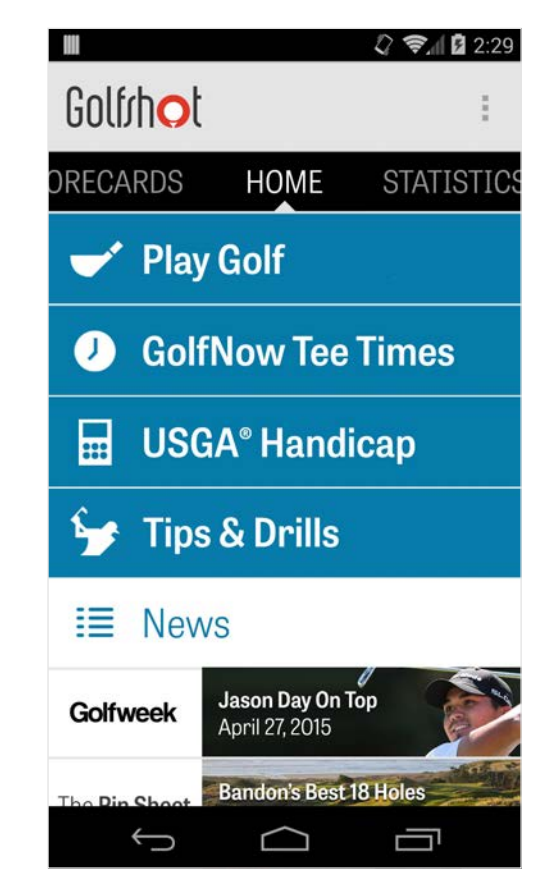

ホーム画面

USGA®ハンディキャップ

「USGA®ハンディキャップ」をタップするとあなたの GHIN®番号がリンクされ、USGA®ハンディキャップを手軽 に管理できます。

GolfNowティータイム

GolfNowでは、お気に入りのコースでティータイム(スタート時間)の検索や予約、80%割引などを受けられます。

チップ&ドリル

Golfshotからチップ&ドリルの分析およびビデオに直接アク セスします。

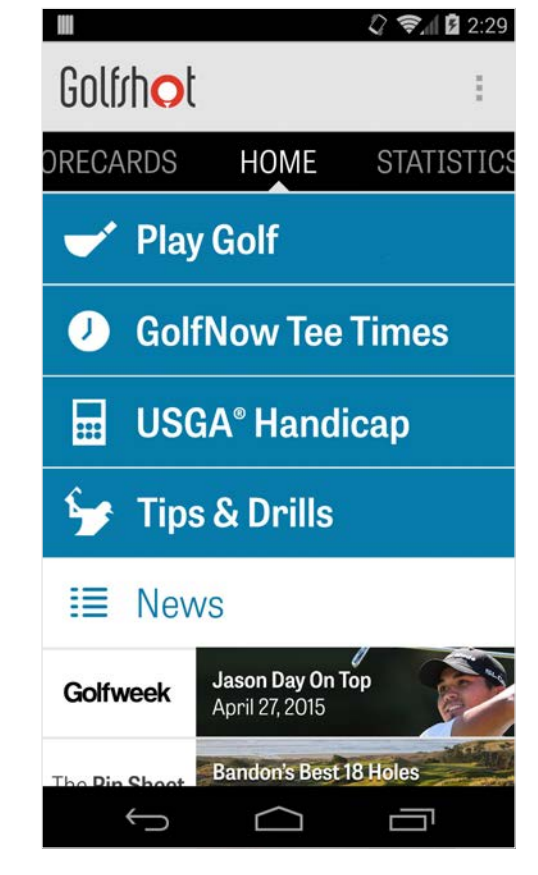

ホーム画面

ニュースフィード

最新のコンテンツとゴルフ業界からの特典ニュースフィード が配信されます。

#### 統計

右にスワイプすると、フェアウェイやパーオン率などプレー したラウンドの全統計を確認できます。

スコアカード

左にスワイプすると、あなたの全ラウンドのスコアカードー 覧を確認したり、オプションを編集できます。

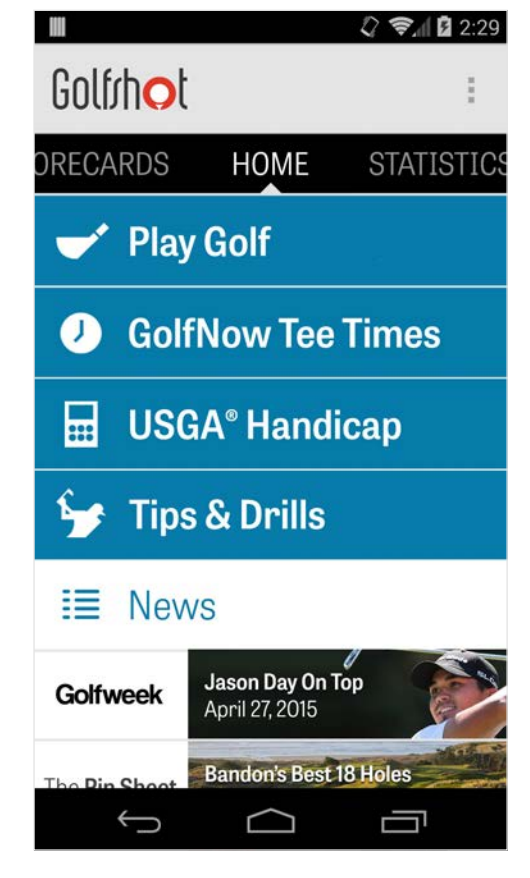

## スコアカード

Golfshotでプレーした全ラウンドを表示します。ラウンドや ネットスコア、パーオン率、フェアウェイ率、パッティング 平均を確認できます。検索オプションを使うと、特定のコー スのラウンドを示します。ラウンドをタップすると、スコア カードを見たり、ショットを検索したり、スコアを編集する オプションが表示されます。

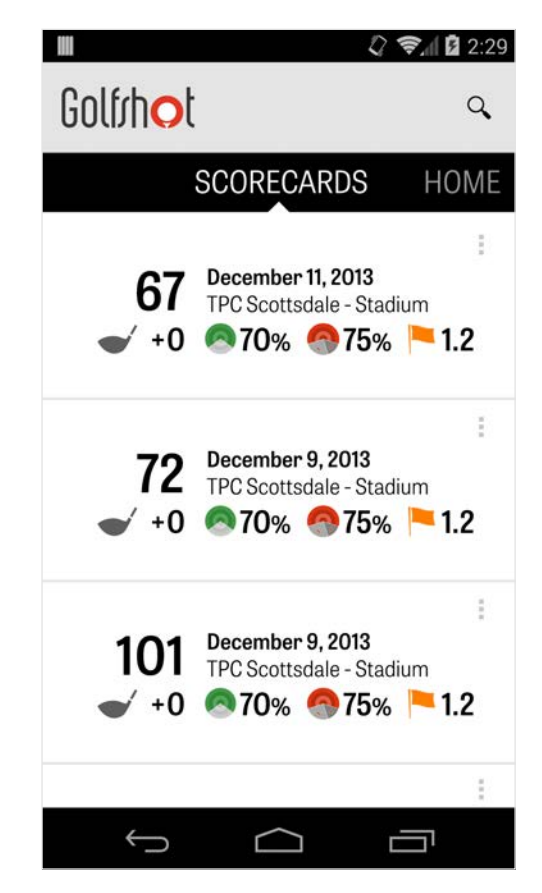

統計

フェアウェイ、パーオン率、パッティング、パー、スコアや クラブ統計を分析します。カテゴリーをタップすると、特定 のラウンドの詳細を確認できます。

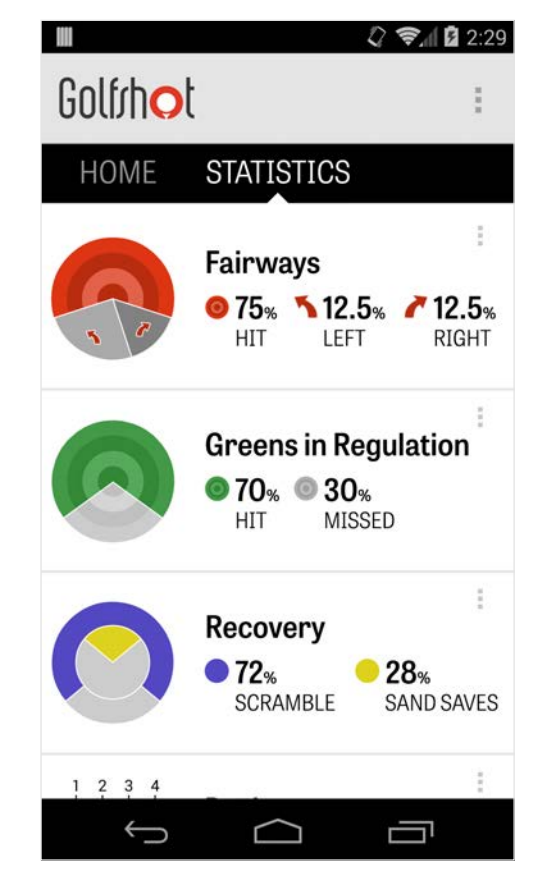

### USGA®ハンディキャップ

Golfshot Pro会員は、お持ちのGHIN®番号とGolfshotをリン クさせることができます。GHIN®番号をリンクさせておく と、ラウンド終了時にスコアをUSGA Handicap Index®に投 稿できます。USGA®ハンディキャップインデックスに投稿 したラウンドを確認したり、Golfshotに記録済みのラウンド を投稿したり、右上のプラスアイコンをタップしてラウンド を手動で入力することができます。

\*注意: USGA®でHandicap Index®スコアを発行するに は、USGA承認コースに登録するため、最低5枚のスコアカ ードの提出が必要です。USGA Handicap Index®は月に2回ス コアをレビューし更新しています。

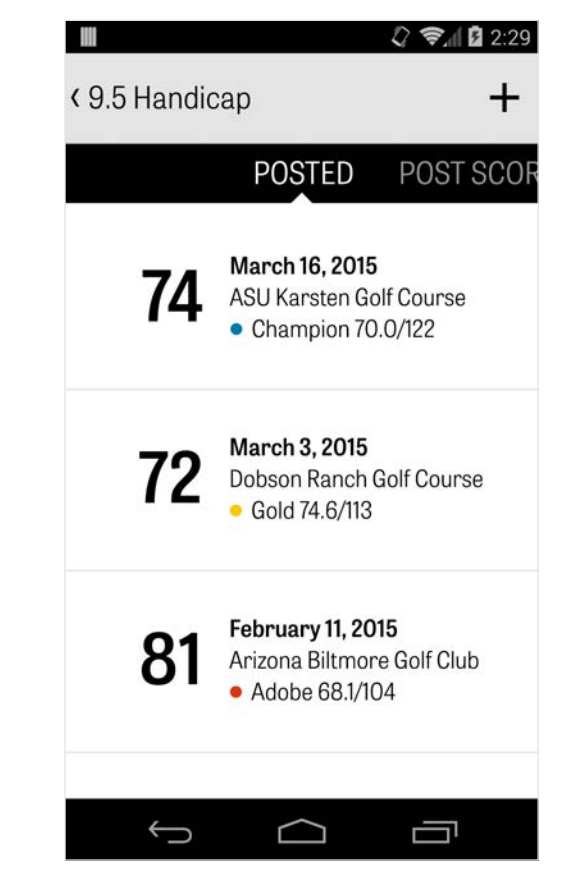

### GolfNowティータイム

GolfNowティータイムアプリ内よりコースを検索したり、予 約することができます。Golfshotメンバー限定割引もありま す。エリア内、または特定のゴルフコースのスタート時間を 検索したり、お気に入りを集めて、予約を効率的にしたり、 一緒にプレーする友達を招待することができます。

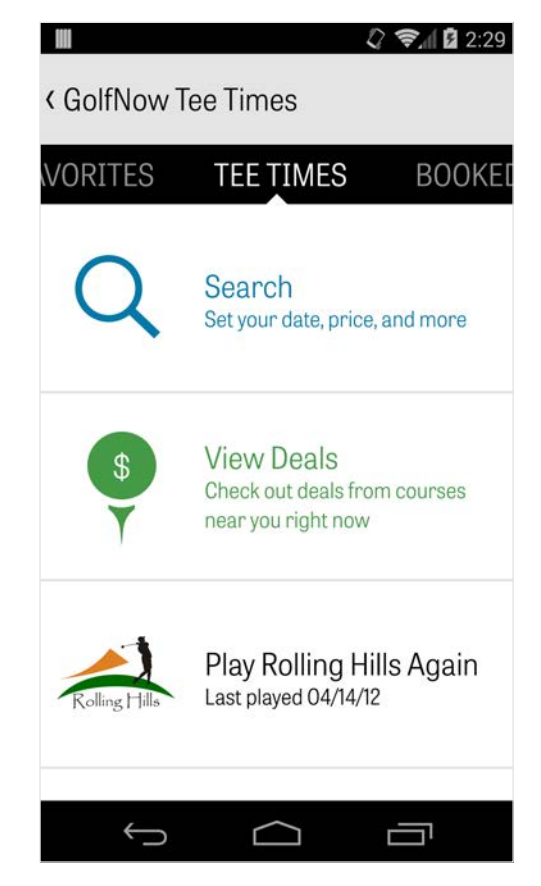

### Android Wear™

お使いのスマートフォンにGoogle PlayよりAndroid Wear™ アプリをダウンロードして、初期セットアップ方法に従い Bluetooth経由でウェアラブルデバイスをペアリングさせてく ださい。スマートフォンからGolfshotアプリを開き、ラウン ドを開始して、お持ちのウェアラブルデバイスが接続を認識 するか確認してください。無料会員はホールパーやハンディ キャップ、グリーンまでのライブGPS距離をご利用いただけ ます。プロ会員は全てのターゲットやハザード、グリーンへ のリアルタイム距離、GPS航空画像、スコア入力、ショット 追跡が使えます。

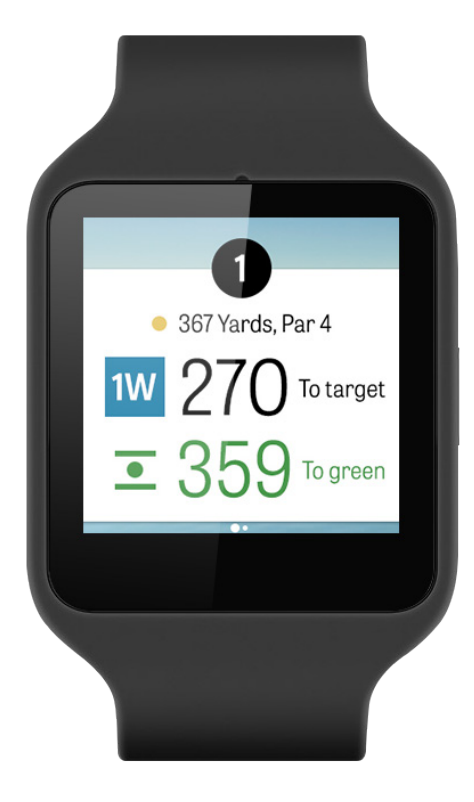

### チップ&ドリル

チップ&ドリルはアプリ内課金で購入でき、プロのインスト ラクターが教える175以上のインストラクションビデオにア クセスできます。また、Golfshotに記録されたユーザー統計 記録を使って、上達をサポートします。

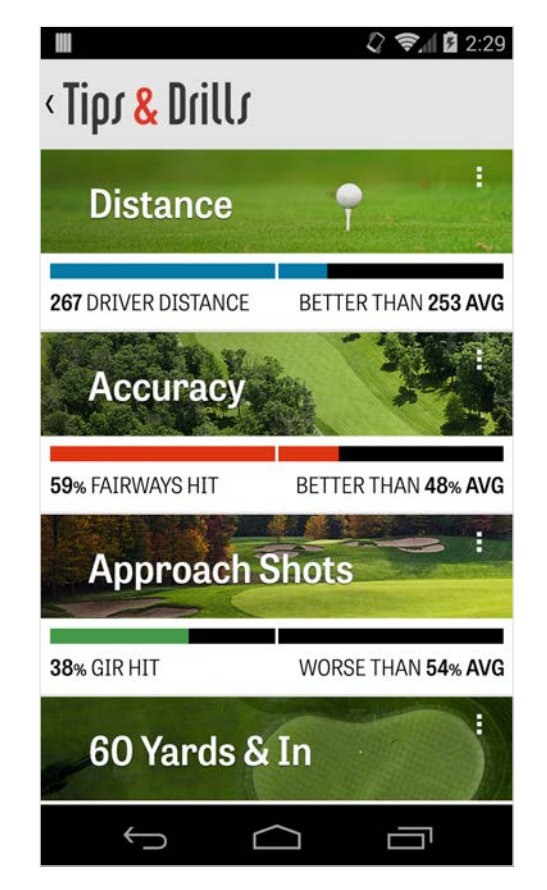

### 設定

当社について&サポート ユーザーガイドや、使い方ビデオ、FAQを確認した り、Golfshotの評価やシェアができます。アプリ内から直接 当社のサポートチームに連絡することも可能です。

#### アカウント

あなたのEメールや名前、ハンディキャップなど編集可能な 情報を表示します。

#### 一般

カスタムレイアップや統計ログ、飛距離を伸ばしたり、ドッ グレッグのコーナーを狙うクラブをアドバイスするアグレッ シブキャディーなど、コースで役に立つ設定です。

| <ul> <li>Settings</li> <li>About &amp; Support</li> <li>Account (Nathan)</li> <li>General</li> <li>Battery Life</li> <li>Equipment</li> <li>Courses</li> </ul> | Σ               | 0 🕼 🖪 🗟 📶 5 2:04 |
|----------------------------------------------------------------------------------------------------|-----------------|------------------|
| About & Support<br>Account (Nathan)<br>General<br>Battery Life<br>Equipment<br>Courses                                                                         | < Settings      |                  |
| Account (Nathan)<br>General<br>Battery Life<br>Equipment<br>Courses                                                                                            | About & Suppor  | t                |
| General<br>Battery Life<br>Equipment<br>Courses                                                                                                    | Account (Nathar | n)               |
| Battery Life<br>Equipment<br>Courses                                                                                                    | General         |                  |
| Equipment<br>Courses                                                                                                    | Battery Life    |                  |
| Courses                                                                                                    | Equipment       |                  |
|                                                                                                    | Courses         |                  |
|                                                                                                    |                 |                  |
| • <u></u>                                                                                                    | <b>*</b> )      | \$ o _           |

### 設定

#### バッテリー寿命

GPS更新レートやスリープ遅延など、アプリ使用中の携帯電話のバッテリー消費を操作することができます。

#### 用具

利用中および却下したクラブやその他の用具の追加や管理を 行います。

#### コース

国や州、都道府県別でGolfshotへコースをダウンロードしま す。

| $\Sigma$        | 8 🖏 🖪 🛜 📶 50% 2:04 |
|-----------------|--------------------|
| < Settings      |                    |
| About & Suppor  | t                  |
| Account (Nathar | ר)                 |
| General         |                    |
| Battery Life    |                    |
| Equipment       |                    |
| Courses         |                    |
|                 |                    |
| <b>*</b> ⊃ f    |                    |

## 施設を選択

| ホーム画面から「ゴルフをプレー」をタップすると、施設選 |
|-----------------------------|
| 択画面に移動します。お近くの施設を選択するか、左右にス |
| ワイプすると最近プレーしたコースを検索できます。右上の |
| ルーペアイコンをタップしてコースを検索できます。再読込 |
| アイコンをタップすると近くの施設を読み込みます。    |

| Select a Fa                  | cility         | <i>لدی کا</i><br>م | 12:29<br>C  |
|------------------------------|----------------|--------------------|-------------|
| RECENT                       | NEARBY         | BRO                | WSE         |
| 522 Golf<br>Tempe            | Course         | ŝ                  | 0.4 mi      |
| Rolling H                    | ills Golf Cour | rse                | 1.1 mi      |
| ASU Kars                     | sten Golf Cou  | urse               | 1.5 mi      |
| Papago I<br>Phoenix          | Municipal Go   | lf Cours           | e<br>1.8 mi |
| AllGolf at<br>Tempe          | Rio Salado     |                    | 2.0 mi      |
| Shalimar<br><sub>Tempe</sub> | r Golf Course  | )                  | 2.2 mi      |
| Arizona I                    | Bilmore Golf   | Course             |             |
| Ĵ                            | $\Box$         |                    |             |

### ラウンド設定

施設を選択した後、コース、ティーボックス、最大3人まで のゴルファーを選択し、スコアタイプやゲームスコアリン グ、ハンディキャップなどのスコアリングオプションを編集 してください。設定完了後は「ラウンド開始」をタップして 開始してください。

|           |                   | 🗘 📚 🖞 🖬 2:29 |  |  |  |  |  |  |
|-----------|-------------------|--------------|--|--|--|--|--|--|
| < Rolling | Hills Golf Course | 1            |  |  |  |  |  |  |
|           | Tommy Visic       |              |  |  |  |  |  |  |
|           | Chad Burggraf     |              |  |  |  |  |  |  |
| +         | Add Golfer        |              |  |  |  |  |  |  |
| Scoring   |                   |              |  |  |  |  |  |  |
| Handi     | cap Scoring       | OFF          |  |  |  |  |  |  |
| Match     | n Game            |              |  |  |  |  |  |  |
| Strok     | e Play Scoring    |              |  |  |  |  |  |  |
|           | Start Round       |              |  |  |  |  |  |  |
| <u> </u>  |                   |              |  |  |  |  |  |  |

### ホールリスト

ホールやヤーデジ、パーの情報を見るには下へスクリールし ます。どのホールからでも開始できます。以前にプレーした ことのあるホールでは平均スコアやフェアウェイヒット率、 パーオン率やパット平均なども表示されます。ホールリスト に戻るには、携帯電話の戻るボタンを押すか、GPS画面左上 端のホール番号をタップしてください。

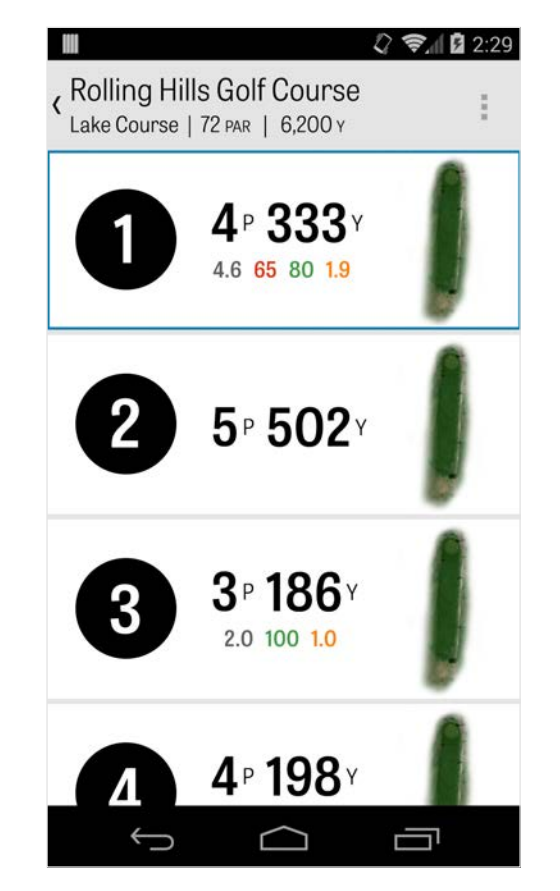

### GPS画面

この画面にはGPS距離や航空画像が表示されます。プロ会員 は、距離または左の列のハザードをタップするとターゲット がその場所に移動します。クラブは上部中央の青いボックス に表示されます。対応する統計情報は右側に表示されます。 タップして別のクラブを選択すると、ターゲットはそのクラ ブセット距離に合わせて移動します。ターゲットを長押しし て新しいエリアにスクロールすると、左端にオレンジの「リ セット」ボックスが表示され、手動で設定することができま す。オレンジのボックスをタップすると、自動距離設定に戻 ります。左にスワイプすると前のホールへ、右にスワイプす ると次のホールへ移動します。無料会員は、グリーン中央へ の距離しか確認できませんが、プロ会員はグリーンの前後へ の距離やハザードへの距離も確認できます。既存のアカウン

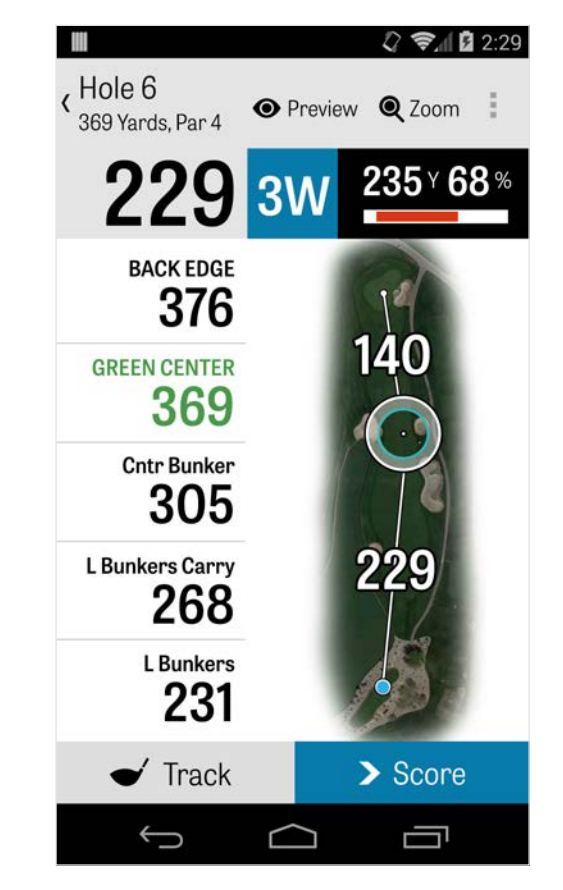

GPS画面

トでサインインしているGolfshotクラッシック会員は、リア ルタイム距離やズームなど無料版にはない機能をお使いいた だけます。

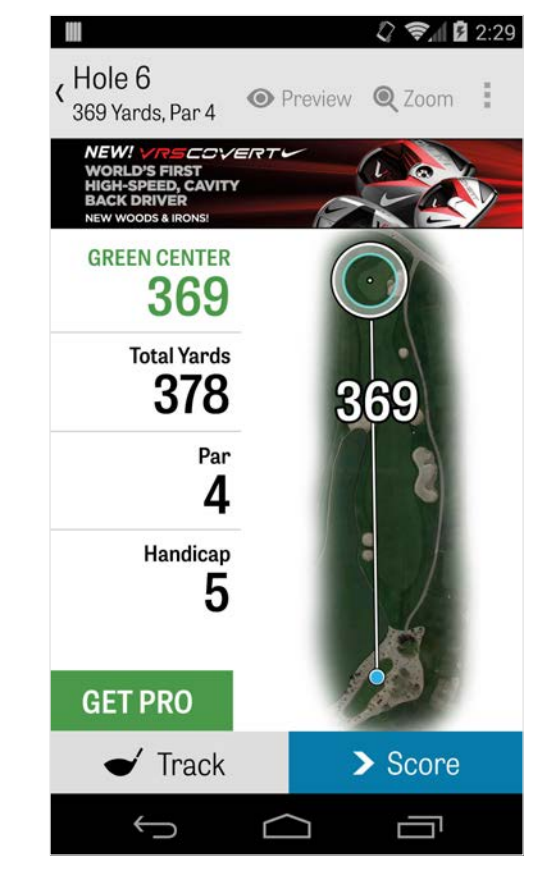

ズーム

プロ会員とクラッシック会員は、上のバーにある「ズーム」 アイコンをタップするか、航空画像をダブルタップするとズ ームすることができます。ターゲットはホールを上下にスク ロールしても中央に固定され移動しません。クラブレイアッ プ距離はグリーン中央から放射線状に表示されます。「ズー ム」をもう一度タップするか、タブルタップすると元のGPS ビューに戻ります。無料会員にはズーム機能はありません。

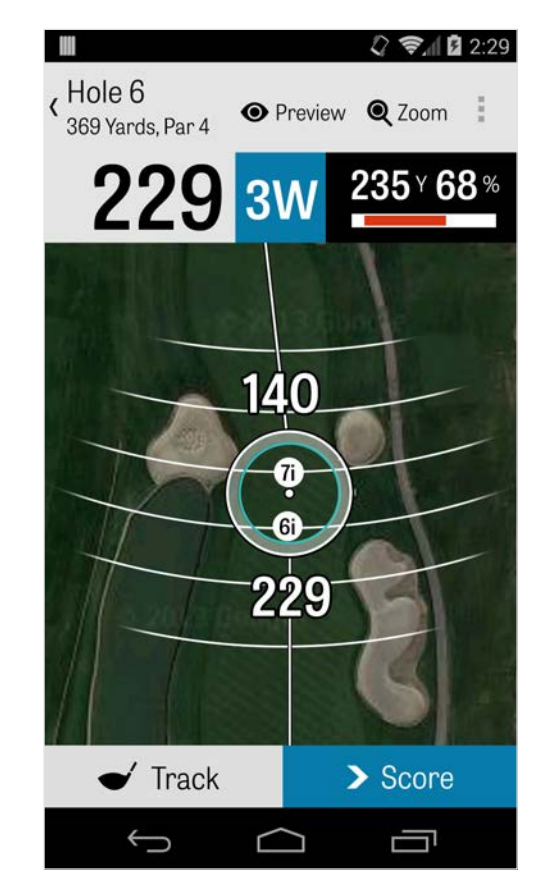

クラブ選択

プロ会員は、GPS画面上の青いボックスをタップすることで クラブ詳細を閲覧したり、新しいクラブを選択することがで きます。左右にスクロールしてバッグからクラブを選択しま す。 平均、最短、最長距離、ターゲットヒット率が記録され ます。青いバーに表示されている目のアイコンをタップする と、3Dフライオーバープレビュー(プレビュー参照)に表示 されたクラブを確認できます。無料会員とクラッシック会員 は、クラブアドバイスを利用したり、クラブを選択すること はできません。

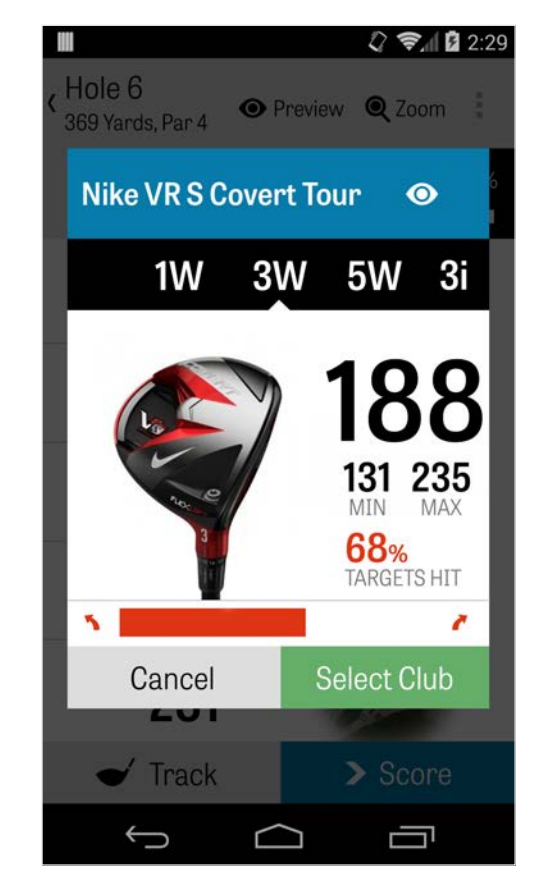

プレビュー

ホールの3Dフライオーバープレビューを見るには、上のアク ションバーにある「プレビュー」アイコンをタップします。 スワイプ操作で前後に移動することができます。プロ会員 は、GPS画面でターゲットアイコンを手動で設定するとき、 「プレビュー」をタップすると、ロケーションが調整され、 プレビュー画面に表示されます。ゴルファータブをタップす ると現在地のプレビューが確認できます。戻るボタンをタッ プするとGPS画面に戻ります。

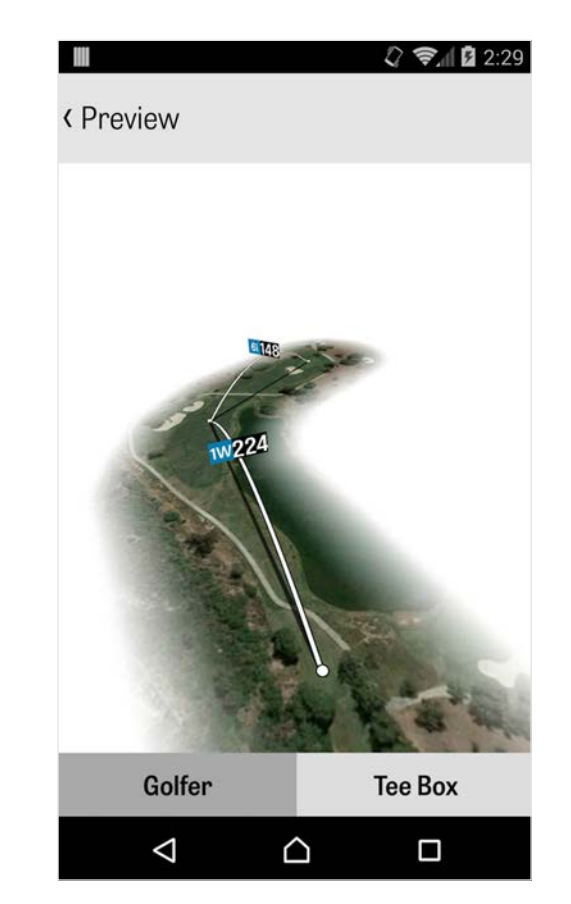

### ショット追跡

0

ショットの追跡を開始するには右下に表示されている追跡ア イコンをタップしてください。ボールへ進むようメッセージ が表示されます。現在のヤーデジを示した距離が右側に表示 されます。ボールへ進むにつれ、この距離は増えます。ボー ルに到着すると、「ボールに到着しました」をタップしてく ださい。メインの追跡画面に移動します。距離や使ったクラ ブ、ターゲットをヒットしたかどうか、左右または長め、短 めに外したかが表示されます。「保存」をタップすると、シ ョットが保存されます。ラウンドメニューのホール詳細より 追跡したショットー覧を確認できます(ホール詳細を参照)

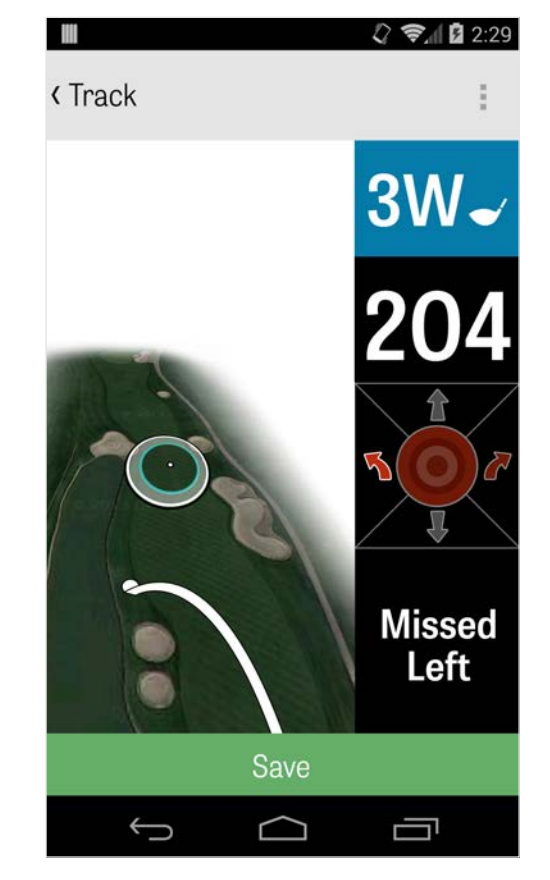

## ラウンドメニュー

ラウンドメニューはお使いのAndroid携帯によって二通りあ り、携帯電話のメニューボタンを押すか、アクションバーの ドロップダウンアイコンを押すと表示されます。ここから簡 単にホールへ移動したり、ホールの詳細やスコアカードを閲 覧したり、写真を撮影したり、ゴルファーの編集や、現在の GPSビューへ切り替えたり、またはラウンドを終了すること ができます。

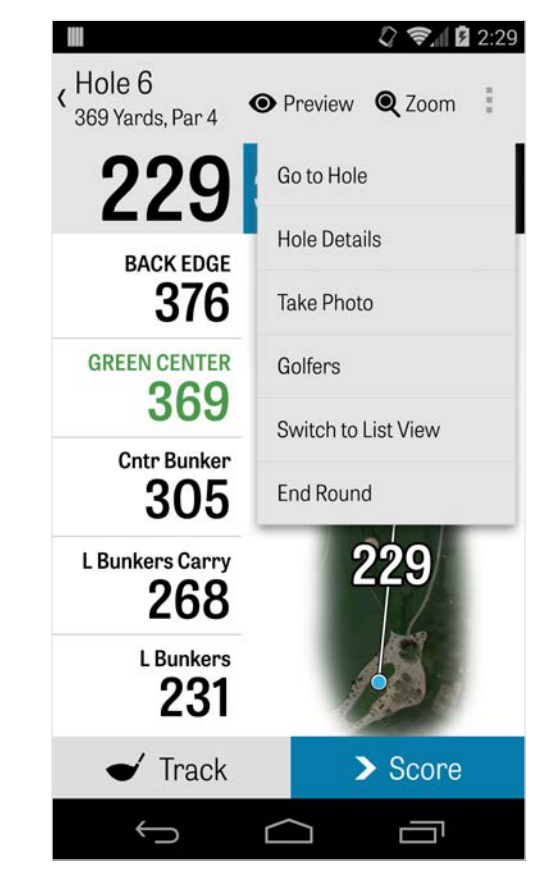

ホール詳細

ラウンドを進めていくと、統計データやスコア、ショット数 が記録されます。ホール詳細画面で携帯電話のメニューボタ ンを押すか、GPS画面のアクションバーの右上にあるドロッ プダウンアイコンをタップすると、素早くこの情報にアクセ スできます。ここでは、プレー中の現在のホールや統計的進 歩、スコアカード、プレーメモや写真を確認できます。

|      | MY A         | AVERAG  | ES               | HAND     |
|------|--------------|---------|------------------|----------|
|      | 4.7          |         | 75<br>FATE       | %<br>WAY |
|      | 1.2<br>PUTTS | 6       | <b>70</b><br>GIR | )%       |
| View | Scorec       | ard     |                  |          |
| View | Tracke       | d Shots |                  |          |
| Add  | Playing      | Note Fo | r Hol            | e 6      |
| Take | Photos       |         |                  |          |

# スコアリング

スコアリングにアクセスするには、GPS画面で「スコア」 ボタンをタップします。あなたや一緒にプレーするゴルファ ーのグロススコアやパット数、ティーオフクラブ、フェアウ ェイ、バンカーショット数、ペナルティを調整できます。ラ ウンドで一緒の他のゴルファーに関しては、初期設定でスコ アとパットのみ入力できます。全統計をつけるには、設定よ り、他のゴルファーの統計ログとパットログがオンになって いることを確認してください。スコア情報を入力したら、下 にある緑の「保存」ボタンをタップして、スコアを保存して ください。一緒にプレーするゴルファーのスコア入力後は、 スコアを記録しているゴルファーのリストが表示されます。 スコア入力画面でゴルファー名をタップして、スコア情報を 編集できます。第一ゴルファーの下の灰色のバーには、特定

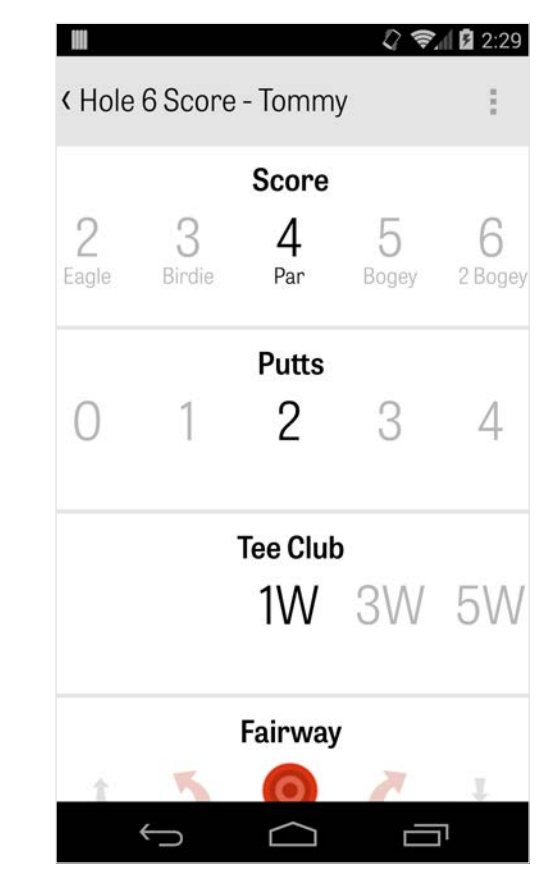

## スコアリング

のホールの統計平均が表示されます。ラウンド設定で選択し たゲームタイプにより、右の番号にはストロークやパッティ ング情報、または選択したゲームステータスが表示されま す。GPS画面で端末を回転させて、いつでもスコアカードを 閲覧できます(この機能は設定画面より解除することもでき ます)。

|                       | 🕄 🖞 🖄 2:29    |
|-----------------------|---------------|
| < Hole 6 Score        | :             |
| Team 1                |               |
| Nathan Henderson      | <b>5</b> 1 DN |
|                       | PUTTS         |
| Paul Smith            | <b>4</b> 1DN  |
| Team 2 won this hole! |               |
| Robert Barron         | <b>3</b> 1UP  |
| Mike Fredrick         | <b>5</b> 1UP  |
| > Next Hole           |               |
|                       |               |

## スコアリング

ゴルファー名をタップすると、全統計を表 示します。もう一度タップするとゴルファ ー一覧に戻ります。

| Golfrhot        | Ken McDonald Golf Course<br>Ken McDonald   Mar 6 |    |    |    |    |    |    |    | urse 🛛<br>Mar 6 |      |
|-----------------|--------------------------------------------------|----|----|----|----|----|----|----|-----------------|------|
|                 | 1                                                | 2  | 3  | 4  | 5  | 6  | 7  | 8  | 9               | OUT  |
| Dan Faumian     | 5                                                | 6  | 6  | 5  | 4  | 6  | 4  | 5  | 6               | 47   |
| Dan Fournier    | +1                                               | +2 | +4 | +4 | +5 | +7 | +7 | +9 | +11             | +11  |
| PAR             | 4                                                | 5  | 4  | 5  | 3  | 4  | 4  | 3  | 4               | 36   |
| PUTTS           | 2                                                | 2  | 2  | 2  | 2  | 3  | 2  | 3  | 3               | 21   |
| FAIRWAYS        | 0                                                | 0  | 0  | 0  |    | 0  | 0  |    | 0               | 100% |
| GIR             | 0                                                | Θ  | 0  | 0  | Θ  | 0  | 0  | Θ  | Θ               | 22%  |
| SAND SHOTS      |                                                  |    |    |    |    | 1  |    |    |                 | 1    |
| PENALTY STROKES |                                                  |    |    |    |    |    |    |    | 1               | 1    |

## バッテリー寿命を長持ちさせる

バッテリー寿命を長持ちさせるには、設定>バッテリー寿命 >GPS更新速度で「もっとも遅い」を選択してください。次 のバッテリー節約方法もお試しください:

- 1. 設定よりGPSスリープ遅延を低く設定する
- 2. ラウンドの前に充電を満タンにする
- 3. Wi-Fi及びBluetoothをオフにする
- 4. 画面の明るさを下げる
- 5. 各ショットの間で画面をロックする

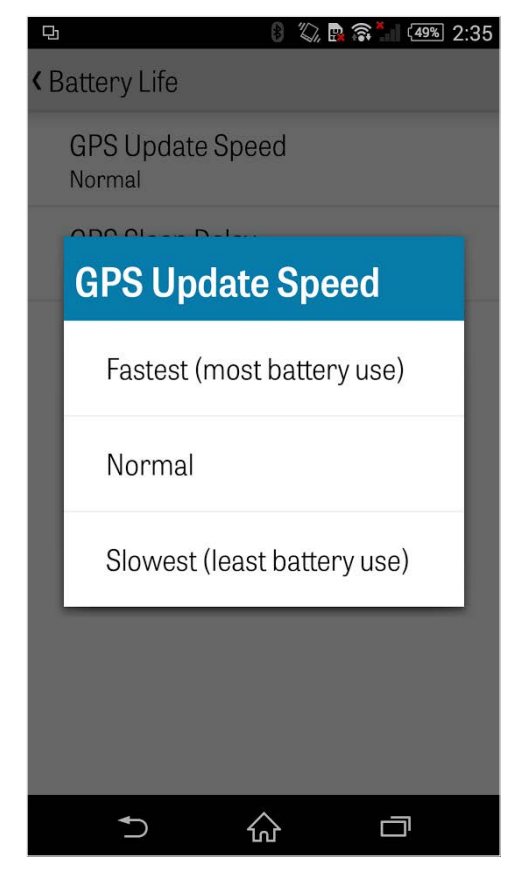

サポートリソース

ウェブで

サポート&FAQ、コース、お問い合わせページ、Eメール: support@golfshot.com

アプリ内 Golfshotにはアプリ内フィードバックがあり、コースに出ている ときでも迅速な返信に対応しています。設定 > 当社について&サ ポート > フィードバックをお送りください。

GolfNowティータイムサポート

電話: 1-800-767-3574 または

 $EX - \mu$ : customerservice@golfnowsolutions.com